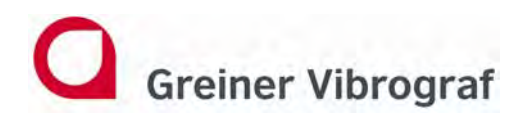

Greiner Vibrograf AG Mittelstrasse 2 4900 Langenthal Switzerland T: +41 62 923 44 33 F: +41 62 923 18 46 info@greinervibrograf.ch www.greinervibrograf.ch

# AM10 mit Compact 900

## **Bedienungsanleitung**

Deutsch

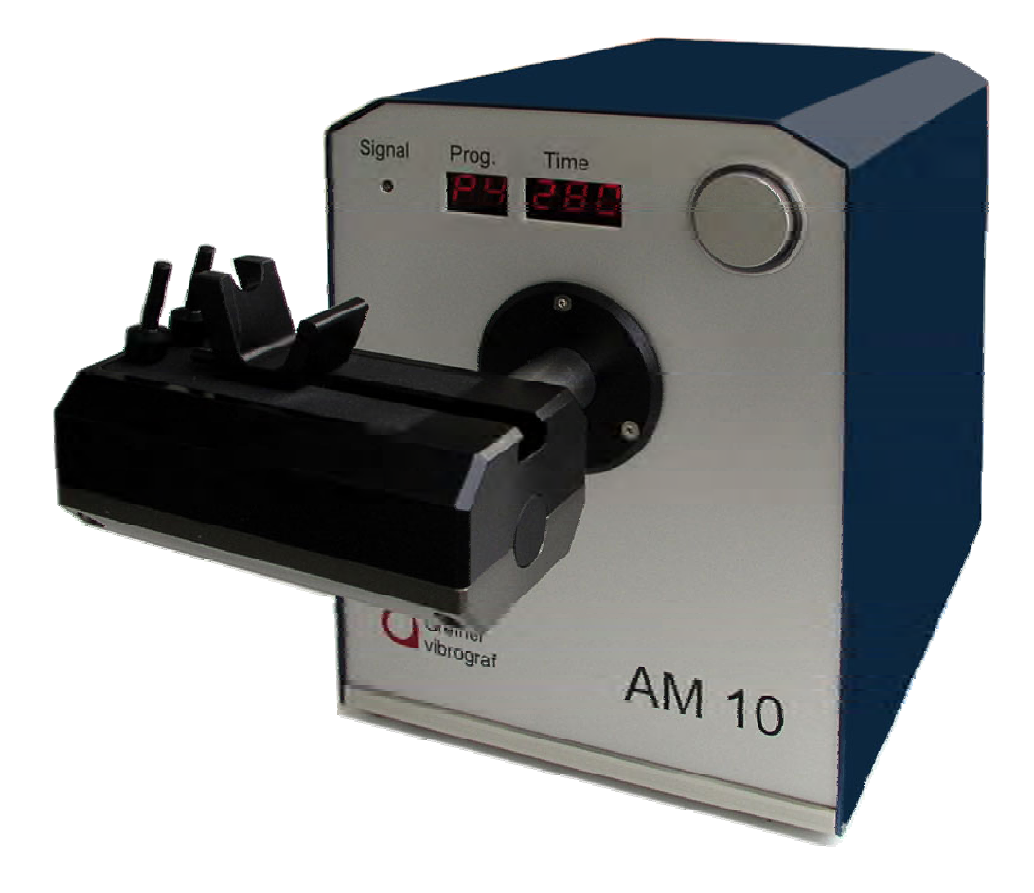

Gebrüder Boley GmbH & Co. KG Julius-Hölder-Str. 32 - D-70597 Stuttgart Tel. +49-(0)711-13271-0 - Fax. +49-(0)711-13271-90 info@boley.de - www.boley.de

Helmut Klein GmbH Fritz-Neuert-Strasse 31 75181 Pforzheim Germany Tel. +49 7231 9535 0 Fax +49 7231 9535 95 info@klein-messtechnik.de www.klein-messtechnik.de

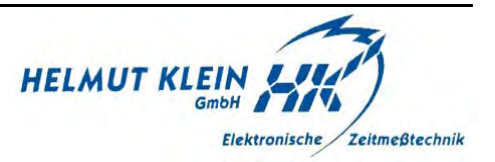

### Inhaltsverzeichnis

| 3  | Verbinden des AM10 mit Compact 900             |
|----|------------------------------------------------|
| 4  | Inbetriebnahme                                 |
| 5  | Starten der Messungen                          |
| 6  | Erscheinungsbild auf AM10                      |
| 7  | Erklärung der Resultate                        |
| 8  | Eine bestimmte Lage der Uhr manuell anwählen   |
| 9  | Standard Programme 1, 2 und 3                  |
| 10 | Standard Programme 4 und 5                     |
| 11 | Standard Programm 6                            |
| 12 | Anzeigen und ändern der Programmdaten          |
| 13 | Anzeigen und ändern der Haupteinstellungen     |
| 14 | Ändern der Programmdaten (Haupteinstellungen)  |
| 15 | Anzeigen und ändern der Detaileinstellungen    |
| 16 | Ändern der Programmdaten (Detaileinstellungen) |
| 17 | Störungsanzeigen                               |
| 18 | Kalibrierung der Lagen                         |
| 19 | CE                                             |

#### Verbinden des AM10 mit Compact 900

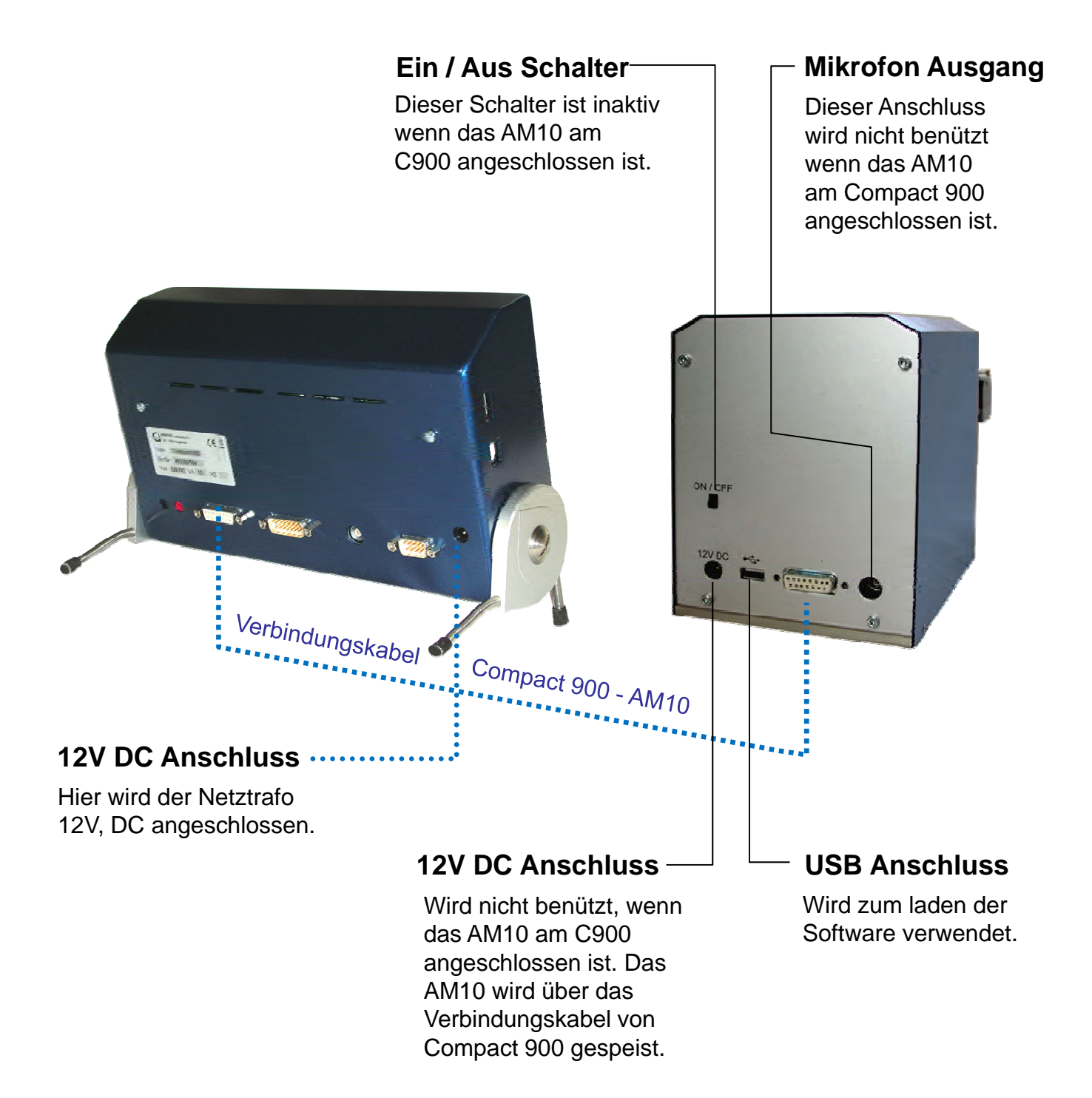

#### Inbetriebnahme

Diese Bedienungsanleitung erklärt im wesentlichen den Betrieb des Compact 900 zusammen mit dem automatische Mikrofon **AM10**. Weitere Funktionen sind im Bedienungshandbuch des Compact 900 erklärt.

Das Gerät mit dem AM10 verbinden (siehe vorherige Seite). Compact 900 mit Netztrafo (12 Volt) ans Netz anschliessen und mittels Drehknopf einschalten. Markierung des Drehknopfes auf 12 Uhr stellen. Während dem aufstarten blinkt das grüne Kontrolllämpchen «Power».

Wenn das Gerät bereit ist, leuchtet das grüne Lämpchen «Power» konstant.

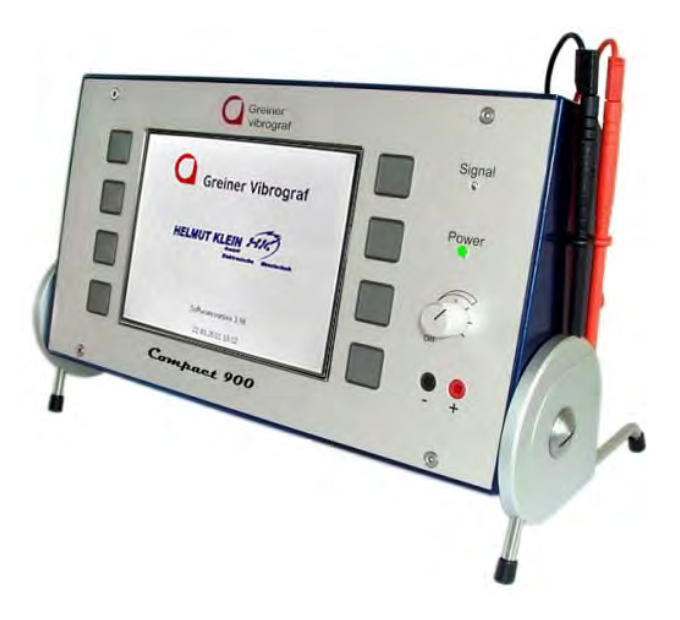

Beim Einschalten des Compact 900 wird auch das AM10 aktiviert.

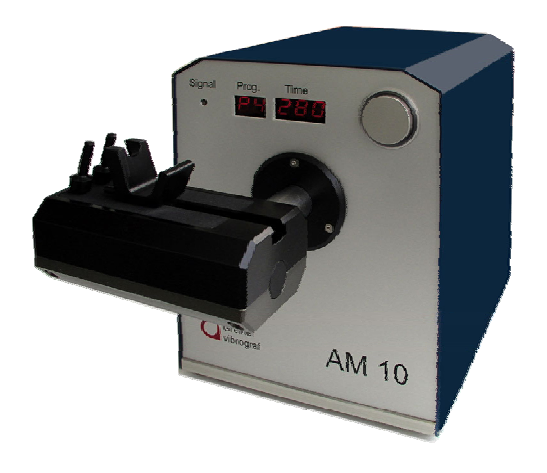

#### Starten der Messungen

Mit den grauen Tasten das gewünschte Programm anwählen.

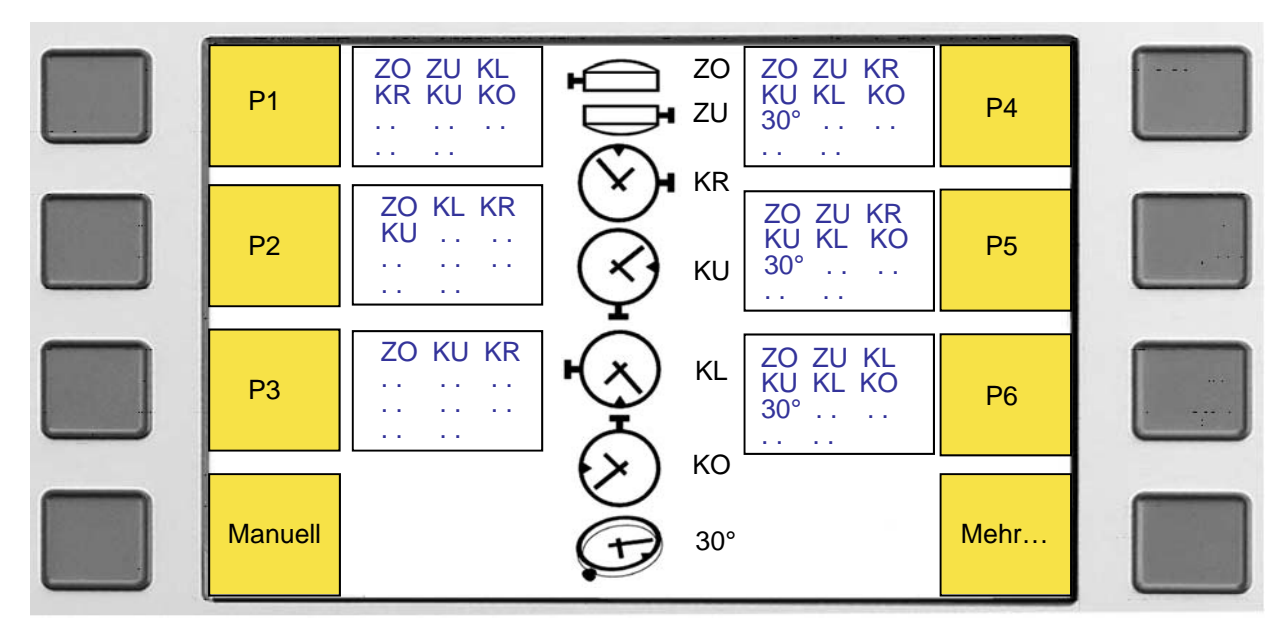

Folgendes Menu erscheint auf dem Compact 900.

| Lautspr.<br>ein/aus | Uhr einsetzen<br>P1                               |  |
|---------------------|---------------------------------------------------|--|
|                     |                                                   |  |
|                     | E                                                 |  |
| Menü                | Starten: Drücke Taste am AM10<br>14.09.2011 16:50 |  |

Falls sich noch keine Uhr auf dem Mikrofon befindet, diese jetzt auflegen. Um das Programm zu starten, danach die Starttaste drücken.

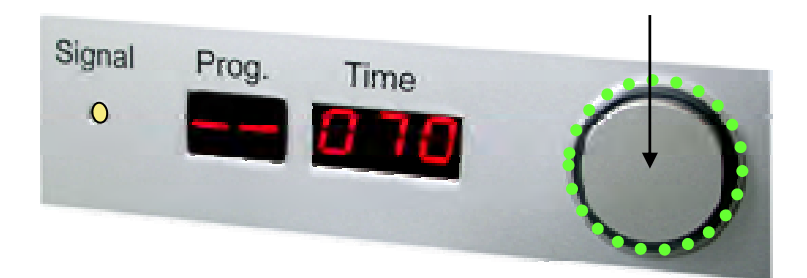

#### **Erscheinungsbild auf AM10**

#### Vor dem Programm

 Signal
 Prog
 Time
 Vor dem Start des

 O
 O
 O
 O
 Programms blinkt

 Programmnummer wird
 auf dem C900 angezeigt.
 Danach leuchtet sie
 Danach leuchtet sie

 Bei Autonomem Betrieb
 Die Gesamtdauer für das gewählte
 Programm wird angezeigt.
 Die Gesamtdauer für das gewählte

#### Während dem Programm

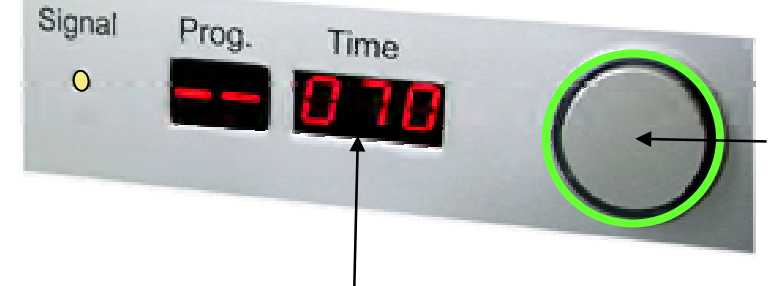

Zum vorzeitigen abbrechen des Programms, die Taste drücken.

Die Zeitangabe zählt im Sekundentakt rückwärts. Bei Null ist das Programm beendet. Die Resultate werden auf Compact 900 angezeigt.

#### Nach dem Programm

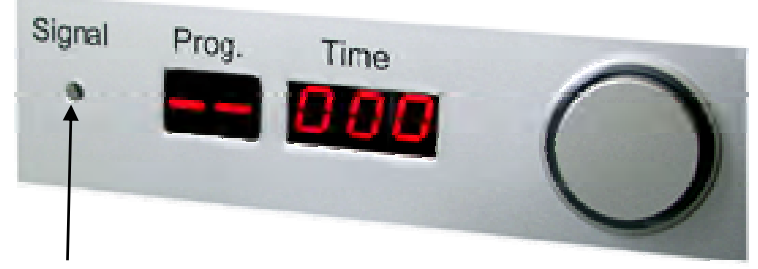

Das Uhrensignal wird durch die gelbe LED angezeigt. Leuchtet die LED nicht, ist kein Uhrensignal vorhanden.

## Erklärung der Resultate

Nach Ablaufen des Programms erscheint der Bildschirm mit der Resultatübersicht

|    |        | Resultat                         | sübersicht                |                  |                       | ſ · · · |
|----|--------|----------------------------------|---------------------------|------------------|-----------------------|---------|
|    | Lage   | ۲<br>Gang                        | 4<br>Ampli.               | Abfall           |                       |         |
|    | ZO     | 8,5 s/d                          | 255 °                     | 0.2 ms           |                       |         |
|    | ZU     | 1.1 s/d                          | 236 °                     | 0.1 ms           |                       |         |
|    | KR     | -9.3 s/d                         | 202 °                     | 0.2 ms           | 9                     | _       |
|    | KU     | -17.9 s/d                        | 198 °                     | 0.4 ms           |                       |         |
|    | KL     | -33.5 s/d                        | 191 °                     | 0.1 ms           |                       |         |
|    | КО     | -15.6 s/d                        | 200 °                     | 0.2 ms           |                       |         |
|    | 30°    | -18.8 s/d                        | 205 °                     | 0.3 ms           |                       |         |
|    |        |                                  |                           |                  |                       |         |
|    | X<br>D | -12.2 s/d<br>42 s/d              | 212 °<br>64 °             | 0.2 ms<br>0.3 ms | 0                     |         |
|    | <br>DV | 24.1 s/d                         | 12 °                      | 0.3 ms           |                       | -       |
| Me | nü DH  | 7.4 s/d<br>-23.9 s/d<br>14 01 20 | 19 °<br>-48 °<br>11 16:50 | 0.2 ms<br>0.1 ms | Zertifikat<br>drucken |         |

→ Alle roten Resultate sind außerhalb der eingegebenen Toleranzen.

| Х   | = | Durchschnitt aller Lagen (Arithmetisches Mittel) |
|-----|---|--------------------------------------------------|
| D   | = | Delta aller Lagen                                |
| DV  | = | Delta aller vertikalen Lagen                     |
| DH  | = | Delta aller horizontalen Lagen                   |
| DVH | = | Delta zwischen DV und DH                         |

#### Eine bestimmte Lage der Uhr manuell anwählen

| -P1-    | ZO ZU KL<br>KR KU KO |         | ZO ZU KR<br>KU KL KO<br>30° | P4   | - |
|---------|----------------------|---------|-----------------------------|------|---|
| P2      | ZO KL KR             | KU      | ZO ZU KR<br>KU KL KO<br>30° | P5   |   |
| P3      | ZO KU KR             | KL      | ZO ZU KL<br>KU KL KO<br>30° | P6   |   |
| Manuell |                      | (F) 30° |                             | Mehr |   |

Drücken Sie die Taste Manuell

| Ą          | Manuell AM10     | $\bigcirc$ |  |
|------------|------------------|------------|--|
| P          |                  | • (×)      |  |
| <b>⊗</b> • |                  | Ś          |  |
| Zurück     | 15.01.2011 08:50 | Ð          |  |

Die Taste der gewünschten Lage betätigen. Das Mikrofon dreht in diese Position und bleibt so stehen.

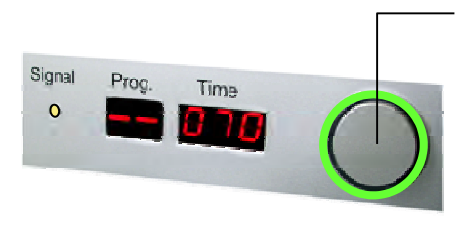

Starttaste drücken um Messung zum starten. Die Uhr wird nun gemessen und die Parameter werden auf dem C900 angezeigt. Zum Stoppen der Messung, die Starttaste erneut drücken. Das Mikrofon des AM10 dreht in die Ausganslage zurück.

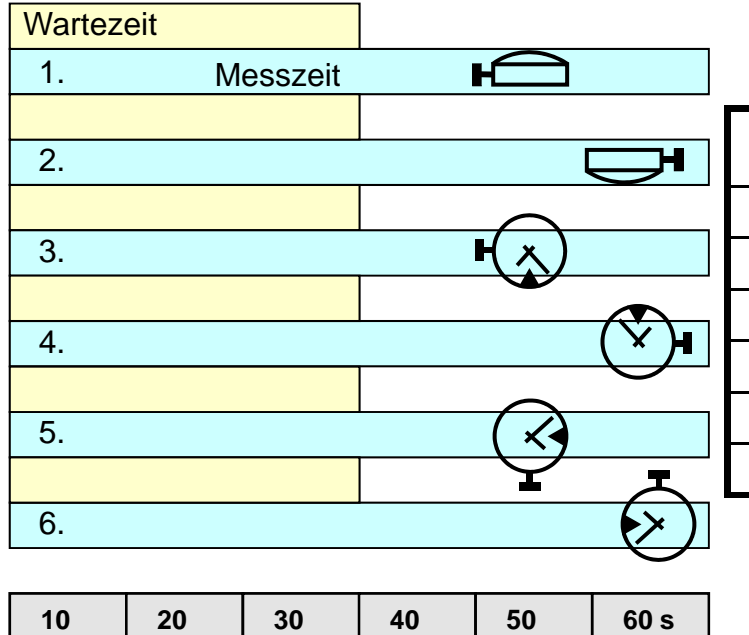

# **Programm 1 = 540 s**

| P1 | Ampli tol.<br>min. | Ampli tol.<br>max. | Gang<br>tol.min. | Gang<br>tol.max. | Abfall<br>Tol. |
|----|--------------------|--------------------|------------------|------------------|----------------|
| 1. | 240°               | 300°               | -10 s            | 10 s             | 1.0 ms         |
| 2. | 240°               | 300°               | -10 s            | 10 s             | 1.0 ms         |
| 3. | 240°               | 300°               | -10 s            | 10 s             | 1.0 ms         |
| 4. | 240°               | 300°               | -10 s            | 10 s             | 1.0 ms         |
| 5. | 240°               | 300°               | -10 s            | 10 s             | 1.0 ms         |
| 6. | 240°               | 300°               | -10 s            | 10 s             | 1.0 ms         |

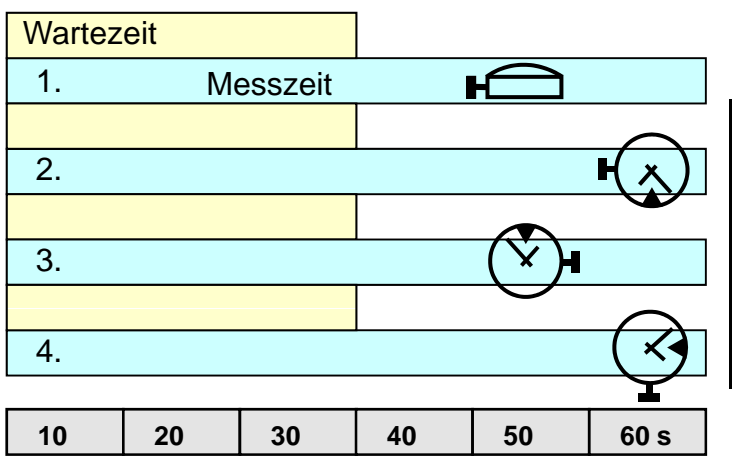

#### **Programm 2 = 360 s**

| P2 | Ampli tol.<br>min. | Ampli tol.<br>max. | Gang<br>tol.min. | Gang<br>tol.max. | Abfall<br>Tol. |
|----|--------------------|--------------------|------------------|------------------|----------------|
| 1. | 240°               | 300°               | -10 s            | 10 s             | 1.0 ms         |
| 2. | 240°               | 300°               | -10 s            | 10 s             | 1.0 ms         |
| 3. | 240°               | 300°               | -10 s            | 10 s             | 1.0 ms         |
| 4. | 240°               | 300°               | -10 s            | 10 s             | 1.0 ms         |

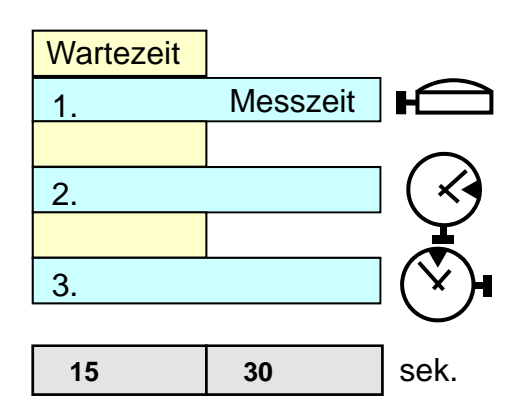

#### **Programm 3 = 135 s**

| P3 | Ampli tol. Ampli to<br>min. max. |      | Gang<br>tol.min. | Gang<br>tol.max. | Abfall<br>Tol. |
|----|----------------------------------|------|------------------|------------------|----------------|
| 1. | 240°                             | 300° | -10 s            | 10 s             | 1.0 ms         |
| 2. | 240°                             | 300° | -10 s            | 10 s             | 1.0 ms         |
| 3. | 240°                             | 300° | -10 s            | 10 s             | 1.0 ms         |

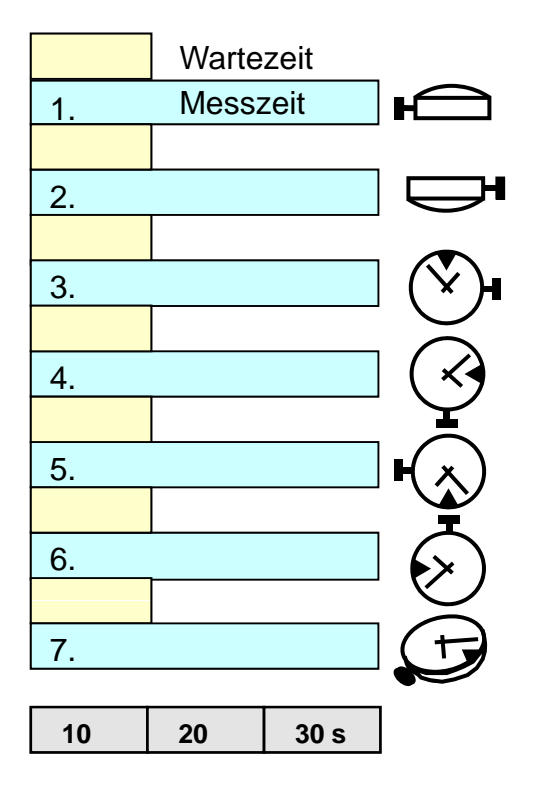

# **Programm 4 = 280 s**

| P4 | Ampli tol.<br>min. | Ampli tol.<br>max. | Gang<br>tol.min. | Gang<br>tol.max. | Abfall<br>Tol. |
|----|--------------------|--------------------|------------------|------------------|----------------|
| 1. | 240°               | 300°               | -10 s            | 10 s             | 1.0 ms         |
| 2. | 240°               | 300°               | -10 s            | 10 s             | 1.0 ms         |
| 3. | 240°               | 300°               | -10 s            | 10 s             | 1.0 ms         |
| 4. | 240°               | 300°               | -10 s            | 10 s             | 1.0 ms         |
| 5. | 240°               | 300°               | -10 s            | 10 s             | 1.0 ms         |
| 6. | 240°               | 300°               | -10 s            | 10 s             | 1.0 ms         |
| 7. | 240°               | 300°               | -10 s            | 10 s             | 1.0 ms         |

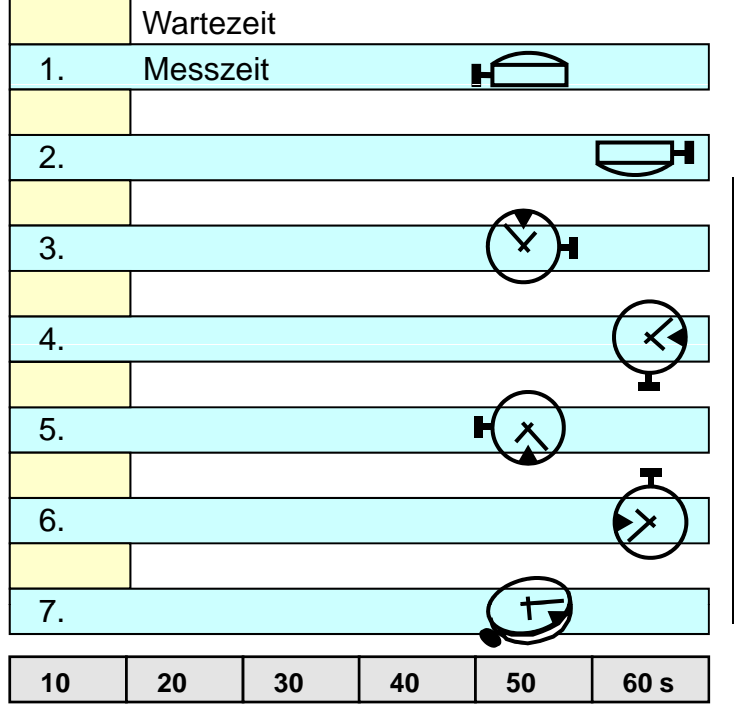

## **Programm 5 = 490 s**

| P5 | Ampli tol.<br>min. | Ampli tol.<br>max. | Gang<br>tol.min. | Gang<br>tol.max. | Abfall<br>Tol. |
|----|--------------------|--------------------|------------------|------------------|----------------|
| 1. | 240° 300°          |                    | -10 s            | 10 s             | 1.0 ms         |
| 2. | 240°               | 300°               | -10 s            | 10 s             | 1.0 ms         |
| 3. | 240°               | 300°               | -10 s            | 10 s             | 1.0 ms         |
| 4. | 240°               | 300°               | -10 s            | 10 s             | 1.0 ms         |
| 5. | 240°               | 300°               | -10 s            | 10 s             | 1.0 ms         |
| 6. | 240°               | 300°               | -10 s            | 10 s             | 1.0 ms         |
| 7. | 240°               | 300°               | -10 s            | 10 s             | 1.0 ms         |

# **Standard Programm 6**

|    | Wartez | eit |    |                  |                  |    |    |    |     |     |       |
|----|--------|-----|----|------------------|------------------|----|----|----|-----|-----|-------|
| 1. | Messz  | eit |    |                  |                  |    |    |    |     |     |       |
|    |        |     |    |                  |                  |    |    |    |     |     |       |
| 2. | _      |     |    |                  | $\square$        |    |    |    |     |     |       |
|    |        |     |    |                  |                  |    |    |    |     |     |       |
| 3. |        |     |    | - (`×`) <b>-</b> |                  |    |    |    |     |     |       |
|    |        |     |    | $\bigcirc$       | $\bigcirc$       |    |    |    |     |     |       |
| 4. | _      |     |    |                  | $( \checkmark )$ |    |    |    |     |     |       |
|    |        |     |    | $\frown$         | ¥                |    |    |    |     |     |       |
| 5. |        |     |    |                  |                  |    |    |    |     |     |       |
|    |        |     |    |                  | Ţ                |    |    |    |     |     |       |
| 6. |        |     |    |                  |                  |    |    |    |     |     |       |
|    |        |     |    | $\frown$         | $\bigcirc$       |    |    |    |     |     |       |
| 7. |        |     |    |                  |                  |    |    |    |     |     |       |
| 10 | 20     | 30  | 40 | 50               | 60               | 70 | 80 | 90 | 100 | 110 | 120 s |

**Programm 6 = 910 s** 

| P6 | Ampli tol.<br>min. | Ampli tol.<br>max. | Gang<br>tol.min. | Gang<br>tol.max. | Abfall<br>Tol. |
|----|--------------------|--------------------|------------------|------------------|----------------|
| 1. | 240°               | 300°               | -10 s            | 10 s             | 1.0 ms         |
| 2. | 240°               | 300°               | -10 s            | 10 s             | 1.0 ms         |
| 3. | 240°               | 300°               | -10 s            | 10 s             | 1.0 ms         |
| 4. | 240°               | 300°               | -10 s            | 10 s             | 1.0 ms         |
| 5. | 240°               | 300°               | -10 s            | 10 s             | 1.0 ms         |
| 6. | 240°               | 300°               | -10 s            | 10 s             | 1.0 ms         |
| 7. | 240°               | 300°               | -10 s            | 10 s             | 1.0 ms         |

### Anzeigen und ändern der Programmdaten

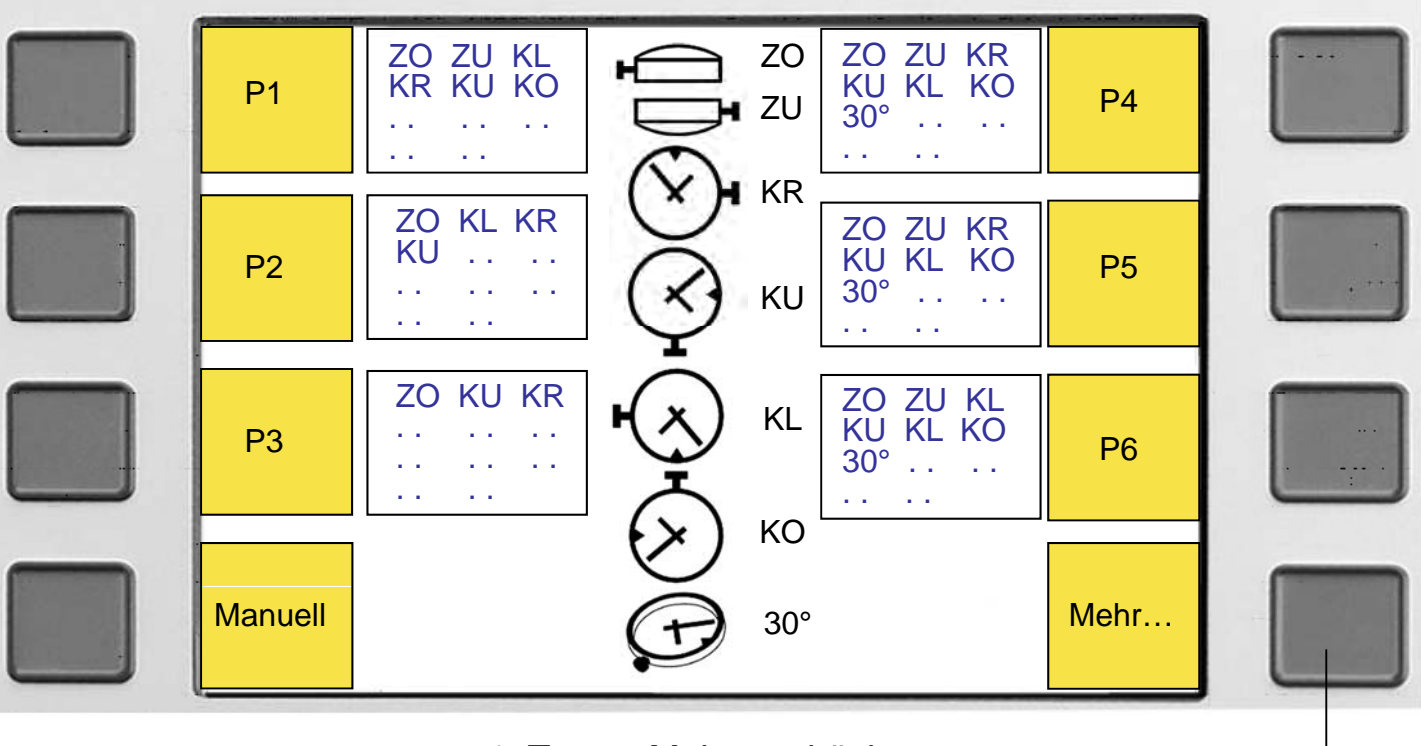

1. Taste < Mehr...> drücken

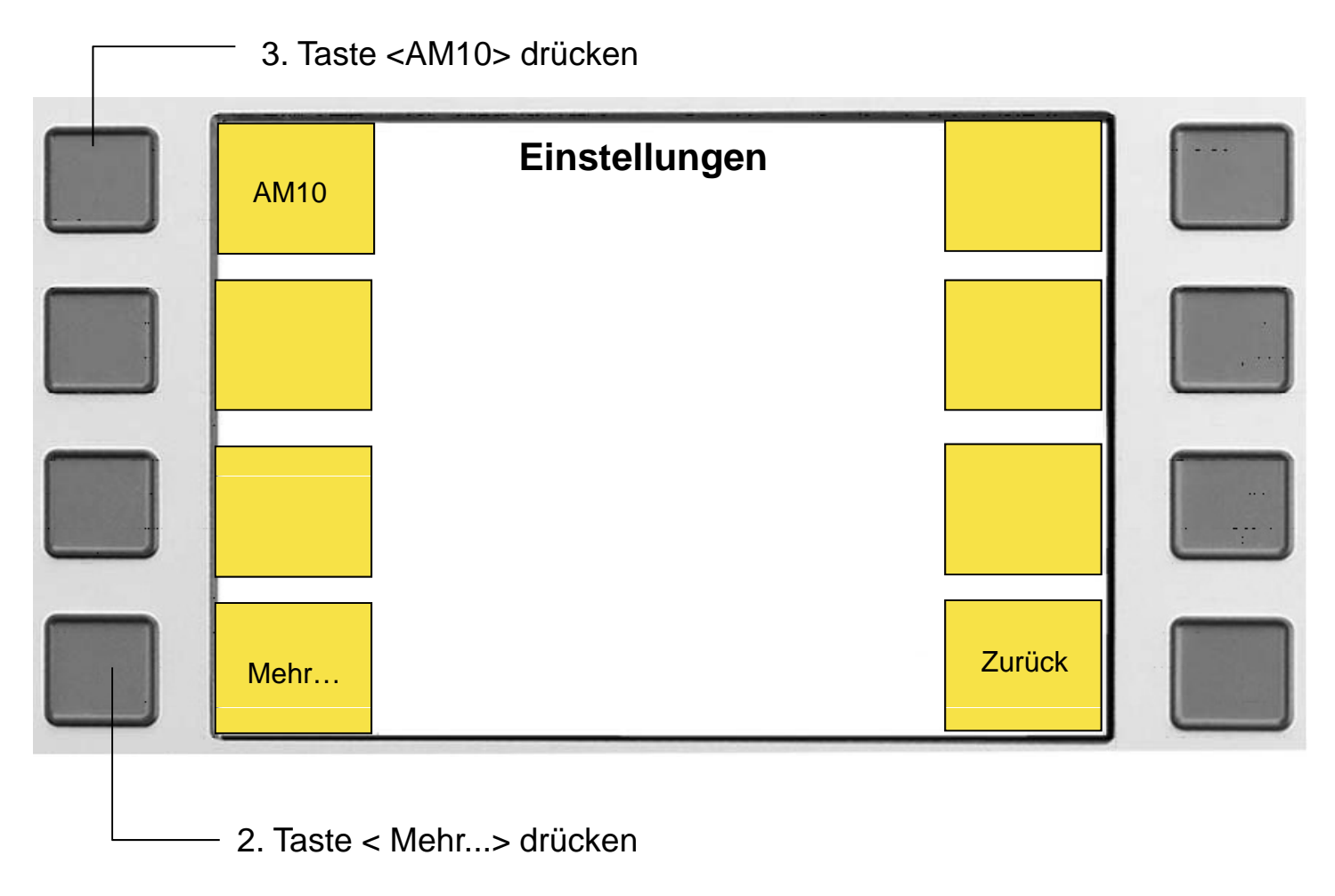

# Anzeigen und ändern der Haupteinstellungen

| Haupt-<br>einst.<br>für Prog.<br>ändern  | AM10 Einstellungen |        |  |
|------------------------------------------|--------------------|--------|--|
| Detail-<br>einst.<br>für Prog.<br>ändern |                    |        |  |
| Prog<br>Daten<br>herunter-<br>laden      |                    |        |  |
|                                          |                    | Zurück |  |

Taste <Haupteinst. f
ür Prog. ändern> dr
ücken

|          | Haupteinst. für Pro      | og. zeigen | Prog   |  |
|----------|--------------------------|------------|--------|--|
|          | P1                       |            | ändern |  |
|          | Uhrentyp Co-Axial        | Nein       |        |  |
|          | Schlagzahl:              | Auto A/h   |        |  |
| Pro-     | Hebewinkel:              | 52 °       |        |  |
|          | Messzeit:                | 1 s        |        |  |
| gramm •  | Wartezeit:               | 30 s       |        |  |
|          | Messdauer:               | 60 s       |        |  |
|          | Amplitudentoleranz min.: | 240 °      |        |  |
|          | Amplitudentoleranz max.: | 300 °      |        |  |
| Pro-     | Vertikalzoom:            | 1.0 x      |        |  |
| aromm    | Gangtoleranz min.:       | -10 s      |        |  |
| granni 🛉 | Gangtoleranz max.:       | 10 s       |        |  |
|          | Abfalitoleranz +/-:      | 1.0 ms     |        |  |
| -        |                          |            |        |  |
|          |                          |            | Zurück |  |
|          |                          |            |        |  |

# Ändern der Programmdaten (Haupteinstellungen)

| einstel-<br>lungen<br>Uhrentyp Co-Axial | P1   |     |                       |           |
|-----------------------------------------|------|-----|-----------------------|-----------|
| Uhrentyp Co-Axial                       |      |     |                       | Speicheri |
| Uhrentvp Co-Axial                       |      |     |                       |           |
|                                         | Ne   | ein | Nein                  |           |
| Schlagzahl:                             | Αι   | ito | Auto A/h              |           |
| Aug A Hebewinkel:                       |      | 52  | 52 °                  | <b>A</b>  |
| Messzeit:                               |      | 1   | 1 s                   | Wort      |
| Wahl Wartezeit:                         |      | 30  | 30 s                  | Weit      |
| Messdauer:                              |      | 60  | 60 s                  |           |
| Amplitudentoleranz min                  | .: 2 | 40  | 240 °                 |           |
| Amplitudentoleranz max                  | .: 3 | 00  | 300 °                 | Wert      |
| Aus-                                    | 1    | .0  | 1.0 x                 |           |
| Gangtoleranz min.:                      | -    | 10  | -10 s                 |           |
| Wani 🚽 Gangtoleranz max.:               |      | 10  | 10 s                  |           |
| Abralitoleranz +/-:                     | Ĩ    | .0  | 1.0 ms                |           |
| Pro-                                    |      |     |                       |           |
| aramm-                                  |      |     |                       |           |
| namo                                    |      |     |                       | Zurück    |
|                                         |      |     |                       |           |
| andern                                  |      |     |                       |           |
|                                         |      |     |                       |           |
| Mit diesen Tasten                       |      | Mi  | t diesen <sup>-</sup> | Tasten -  |
|                                         |      | 46  |                       | abtan     |
| den gewunschten                         |      | ale | e gewuns              | chien     |

Taste <Speichern> drücken um die Werte abzuspeichern \_\_\_\_\_

#### Anzeigen und ändern der Detaileinstellungen

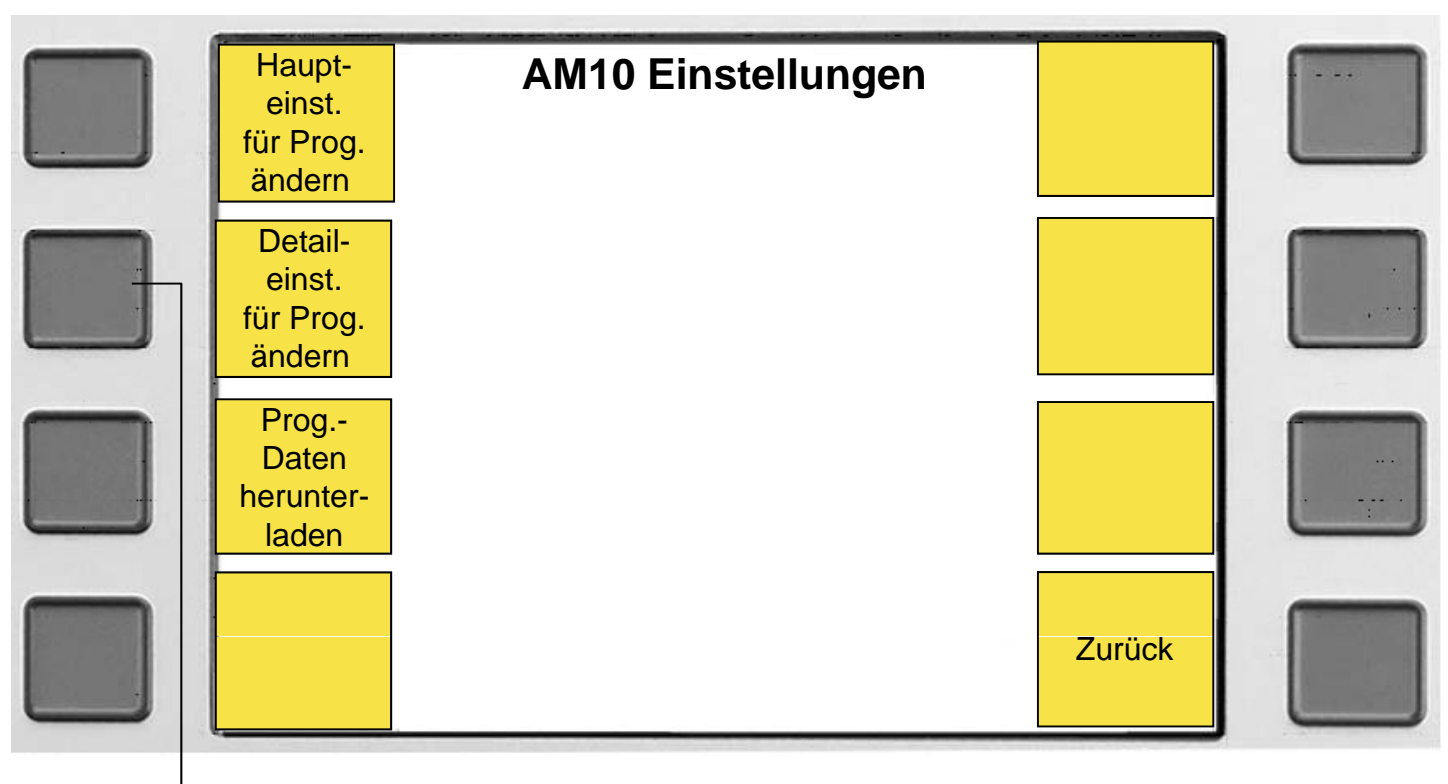

Taste < Detaileinst. für Prog. ändern> drücken

Um das Programm zu ändern hier drücken —

|                                      | Detaileinst. für P                                                                                                    | rog. zeigen                                                                   | Dress                                        |  |
|--------------------------------------|----------------------------------------------------------------------------------------------------|-------------------------------------------------------------------------------|----------------------------------------------|--|
|                                      | P1                                                                                                    |                                                                               | ändern                                       |  |
| Pro-<br>gramm                        | Programmschritt:<br>Lage<br>Wartezeit:<br>Messdauer:<br>Amplitudentoleranz min.:<br>Amplitudentoleranz max.:<br>Gangtoleranz min.:<br>Gangtoleranz max.:<br>Abfalltoleranz +/-: | 1. Schritt<br>ZO<br>30 s<br>60 s<br>240 °<br>300 °<br>-10 s<br>10 s<br>1.0 ms | Prog<br>Schritt<br>Prog<br>Schritt<br>Zurück |  |
| Mit die<br>die ge<br>Progra<br>wähle | esen Tasten<br>wünschte<br>ammnummer                                                                                                    | Mit diesen<br>den gewün<br>Schritt (Lag                                       | Tasten —<br>schten<br>ge) wählen.            |  |

# Ändern der Programmdaten (Detaileinstellungen)

| Werks-             | Detaileinst. für F       | Prog. änd | ern          |           |
|--------------------|--------------------------|-----------|--------------|-----------|
| einstel-<br>lungen | P1                       |           |              | Speichern |
|                    | Programmschritt:         | So        | 1.<br>chritt |           |
| Aus-               | Lage                     | ZO        | ZO           | 1         |
| wahl               | Wartezeit:               | 30        | 30 s         | Wert      |
|                    | Messdauer:               | 60        | 60 s         |           |
|                    | Amplitudentoleranz min.: | 240       | 240 °        |           |
|                    | Amplitudentoleranz max.: | 300       | 300 °        |           |
| Aus-               | Gangtoleranz min.:       | -10       | -10 s        | Mont      |
| wahl 🚽             | Gangtoleranz max.:       | 10        | 10 s         | vvert     |
| •                  | Abfalltoleranz +/-:      | 1.0       | 1.0<br>ms    |           |
| Pro-               |                          |           |              |           |
| aramm-             |                          |           |              |           |
| gramm-             |                          |           |              | Zurück    |
| name               |                          |           |              |           |
| andern             |                          |           |              |           |
|                    |                          |           |              |           |
| Mit c              | liesen Tasten            | N/I       | it diacan    | Tacton -  |
| dia a              | lewünschte               |           |              | I IASIEII |
| ule g              | ewunschie                | di        | e gewün      | ischten   |

Taste <Speichern> drücken um die Werte abzuspeichern

Parameter wählen.

Wert wählen.

\_\_\_\_\_

#### Störungsanzeigen

Sämtliche erkannte Störungen werden auf dem Display des AM10 ausgegeben. Folgende Fehler werden erkannt und angezeigt:

| Fehleranzeige | Beschreibung des Fehlers                                                                  |
|---------------|-------------------------------------------------------------------------------------------|
| 00 Err        | Initialisierungsfehler                                                                    |
| 01 Err        | Kommunikationsfehler mit der Anzeige                                                      |
| 02 Err        | Kommunikationsfehler mit dem angeschlossenen<br>Compact 900                               |
| 04 Err        | Fehler beim Programmablauf aufgetreten                                                    |
| 05 Err        | Fehler beim Initialisieren des USB-Chips oder beim Zugriff auf ein USB-Device aufgetreten |
| 06 Err        | Fehler aufgetreten bei der Ansteuerung des<br>Servomotors                                 |
| 07 Err        | Fehler aufgetreten bei der Ansteuerung des DC-Motors                                      |
| 08 Err        | Überstrom im DC-Motor aufgetreten                                                         |
| 09 Err        | Überstrom im Servomotor aufgetreten                                                       |
| 10 Err        | Kalibrierungsfehler aufgetreten                                                           |
| 11 Err        | Überstrom auf der USB-Schnittstelle aufgetreten                                           |
| 12 Err        | Unbekannter Fehler aufgetreten                                                            |

#### Weitere Anzeigen

| Anzeige | Beschreibung                                                                        |
|---------|-------------------------------------------------------------------------------------|
| 1.01    | Aufstarten des Gerätes / Firmware-Versionsanzeige für normale AM10-Ausführung       |
| 1.51    | Aufstarten des Gerätes / Firmware-Versionsanzeige für<br>AM10-Tourbillon-Ausführung |
| 01 CAL  | Kalibrierung Schritt 1                                                              |
| 02 CAL  | Kalibrierung Schritt 2                                                              |
| USB     | USB-Transfer aktiv                                                                  |

#### Kalibrierung der Lagen

Nach einer gewissen Zeit kann sich die Positionierung des Mikrofones verändern, und muss dann kalibriert werden. Die Werte für die Kalibrierung werden danach im Gerät fest abgespeichert und sind danach permanent verfügbar. Zum Kalibrieren gehen Sie wie folgt vor:

- Gerät einschalten
- Während der Anzeige der SW-Version die Start-Taste länger als 2 Sekunden gedrückt halten und gleich danach einmal kurz drücken.

Befindet sich das Gerät im Kalibrierungsmodus so blinkt die rote LED der Start-Taste und folgendes wird im Display angezeigt:

| 01<br>CAL | In diesem Menü wird die Nullposition des DC-Motors justiert.<br>Dies muss manuell mit dem Start-Knopf gemacht werden. Man<br>hat die Möglichkeit die Nullposition im Gegenuhrzeigersinn zu<br>verstellen in dem der Start-Knopf jeweils länger als 2 Sekunden<br>gedrückt wird. Soll die Nullposition im Uhrzeigersinn verstellt<br>werden, so muss der Start-Knopf jeweils kurz gedrückt werden.<br>Dabei sind die Schritte, die der Motor jeweils macht, im<br>Gegenuhrzeigersinn grösser als jene im Uhrzeigersinn. Wird<br>während 15 Sekunden nichts mehr am DC-Motor eingestellt, so<br>wechselt die Kalibrierungsroutine automatisch in den zweiten<br>Schritt der Kalibrierung. |
|-----------|----------------------------------------------------------------------------------------------------|
| 02<br>CAL | In diesem Menü werden die Endpositionen des Servomotors<br>automatisch ausgemessen. Dabei fährt der Servomotor bei<br>allen 8 Positionen jeweils voll in den Endausschlag und fährt<br>danach wieder zurück bis sich der Stromwert des Servomotors<br>auf 0 reduziert hat. Sobald alle 8 Positionen angefahren<br>wurden, werden die Kalibrierungswerte abgespeichert und das<br>Gerät wechselt in den Normalbetrieb.                                                                                                    |

#### EG Konformitätserklärung

| Das AM10 erfüllt folg | ende EG – Richtlinien:    |
|-----------------------|---------------------------|
| 89/392/EWG            | Maschinen                 |
| EN 292 – 1991         |                           |
| 89/336/EWG            | EMV                       |
| EN 50082-2            | Störfestigkeit Industrie  |
| EN 55011-1991         | Störaussendung            |
| 23/73/EWG             | Niederspannungsrichtlinie |
| EN 61010 – 1993       | Elektrische Sicherheit    |